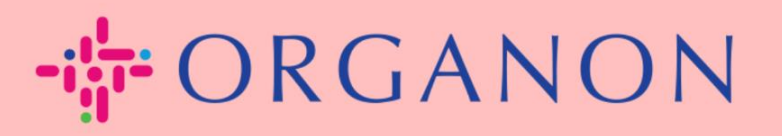

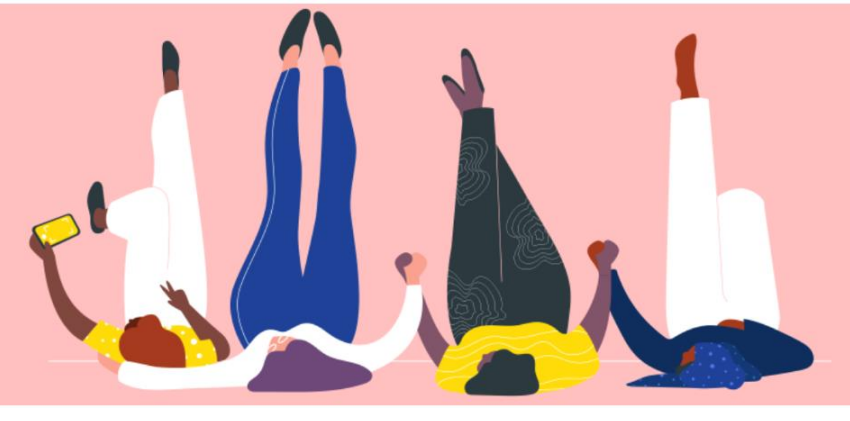

## 法人を設定する方法

設定する方法

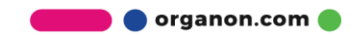

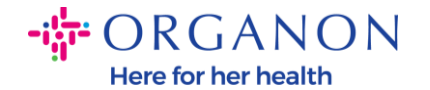

## Coupa サプライヤー ポータルで法人を設定する方法

メイン プロフィールを完成させると、すべてのビジネス情報を 1 つの場所に保存し、各顧客と共有したい情報を選択できるようになります。

次のセクションでは、Organon プロフィールにこれらの変更を加える方法について説明します。

1. 電子メールとパスワードを使用して Coupa サプライヤー ポータルにロ グインします。

**coupa** supplier portal

| ログイン                       |
|----------------------------|
| *メールアドレス                   |
| • パスワード                    |
|                            |
| パスワードをお忘れですか?              |
| ログイン                       |
| 新規のお客様ですか <b>?アカウントを作成</b> |

**2.** 「ビジネスプロフィール」ボタンをクリックします。

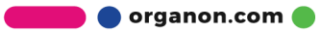

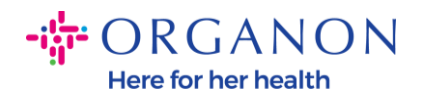

| Ŵ | cou    | <b>ba</b> suppl | ier po       | rtal                                                          |            |          |         |      |                          |              |                   |                        |                            | <b>~</b>                     | 通知 6                     | ヘルプw |
|---|--------|-----------------|--------------|---------------------------------------------------------------|------------|----------|---------|------|--------------------------|--------------|-------------------|------------------------|----------------------------|------------------------------|--------------------------|------|
|   | ♠      | 請求書             | 発注           | ビジネスプロフィ                                                      | - <i>w</i> | 設定       | サービスシート | ASN  | 調達                       | 予測           | カタ                | ログ                     | 作業員                        | アドオン                         | 業績                       |      |
|   | ビジ:    | ネスプロフィ          | - <i>i</i> v | <u>法人</u> 情報リクコ                                               | ニスト        | パフォー     | マンス評価   |      |                          |              |                   |                        |                            |                              |                          |      |
| 法 | 人      |                 |              |                                                               |            |          |         |      |                          |              |                   |                        |                            |                              |                          |      |
|   | 作成     | ٤.              |              |                                                               |            |          |         |      |                          |              |                   | 検索                     |                            |                              | Q 7                      | :    |
|   | 法人名    | 名               |              | 請求元住所                                                         | 税ID        |          | リンクされた支 | 支払方法 | 支払情報                     |              | 顧客                |                        |                            |                              |                          |      |
|   | Test G | Guide           |              | cdcd, Codlea,<br>Braşov, 505100,<br>Romania                   | RO:RO1     | 2345678  | 小切手     |      | cdcd, Cod<br>Braşov, 50  | lea,<br>0510 | なし                |                        |                            |                              |                          |      |
|   | Paula  | Try             |              | Str. Valea Popii,<br>Băceşti, Gorj,<br>505100, Romania        | RO:RO1     | 2345678  | なし      |      | なし                       |              | なし                |                        |                            |                              |                          |      |
|   | Test A | ccount          |              | REGENT HOUSE,<br>LONDON,<br>London, W3 0XA,<br>United Kingdom | GB:GB6     | 75121247 | 小切手     |      | REGENT<br>HOUSE,         |              | Organo<br>Organo  | on - 000'<br>on - 000' | 1093858-RAI<br>1029165-JAC | FAEL SALAZAI<br>CKIE O CONNE | R VECINO,<br>ELL, +44 詳維 | Ξ    |
|   | test   |                 |              | test , test , 0000,<br>Bahamas                                | BS:1111    | 111      | 小切手     |      | test , test ,<br>Bahamas | 0000,        | Organo<br>- 00010 | on - 000<br>005860-    | 1005726-WV<br>WWT EMEA     | VT EMEA UK L<br>UK LTD, +1 詳 | IMITED, Org<br>細表示       | anon |

3. 法人を選択します。

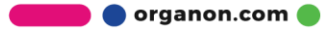

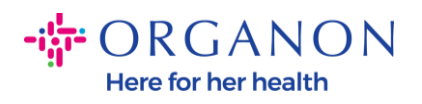

| ्रे coup | <b>a</b> suppl | lier po | rtal |          |      |         |     |    |    |      |     | ~    | 通知 6 | ヘルプマ |
|----------|----------------|---------|------|----------|------|---------|-----|----|----|------|-----|------|------|------|
| A        | 請求書            | 発注      | (ビジ  | ネスプロフィール | 設定   | サービスシート | ASN | 調達 | 予測 | カタログ | 作業員 | アドオン | 業績   |      |
| ビジオ      | ネスプロフィ         | ール      | 法人   | 情報リクエスト  | パフォ・ | ーマンス評価  |     |    |    |      |     |      |      |      |

## 法人

| 作成           |                                                               |                |            |                                | 検索 Q 7 :                                                                                     |
|--------------|---------------------------------------------------------------|----------------|------------|--------------------------------|----------------------------------------------------------------------------------------------|
| 法人名          | 請求元住所                                                         | 税ID            | リンクされた支払方法 | 支払情報                           | 顧客                                                                                           |
| Test Guide   | cdcd, Codlea,<br>Braşov, 505100,<br>Romania                   | RO:RO12345678  | 小切手        | cdcd, Codlea,<br>Braşov, 50510 | なし                                                                                           |
| Paula Try    | Str. Valea Popii,<br>Băceşti, Gorj,<br>505100, Romania        | RO:RO12345678  | なし         | なし                             | なし                                                                                           |
| Test Account | REGENT HOUSE,<br>LONDON,<br>London, W3 0XA,<br>United Kingdom | GB:GB675121247 | 小切手        | REGENT<br>HOUSE,               | Organon - 0001093858-RAFAEL SALAZAR VECINO,<br>Organon - 0001029165-JACKIE O CONNELL, +44 詳細 |
| test         | test , test , 0000,<br>Bahamas                                | BS:1111111     | 小切手        | test , test , 0000,<br>Bahamas | Organon - 0001005726-WWT EMEA UK LIMITED, Organon<br>- 0001005860-WWT EMEA UK LTD, +1 詳細表示   |

## 4. 「作成」をクリックします。

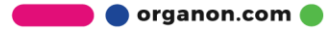

| \$₽C | oupa | a suppl | ier po     | rtal |          |      |         |     |    |    |      |     | ×    | 通知 🌀 | ヘルプw |
|------|------|---------|------------|------|----------|------|---------|-----|----|----|------|-----|------|------|------|
| 1    |      | 請求書     | 発注         | (ビジラ | ネスプロフィール | 設定   | サービスシート | ASN | 調達 | 予測 | カタログ | 作業員 | アドオン | 業績   |      |
| ł    | ビジネ  | スプロフィ   | - <i>1</i> | 法人   | 情報リクエスト  | パフォー | -マンス評価  |     |    |    |      |     |      |      |      |

法人

| 作成           |                                                               |                |            |                                | <b>検</b> 索 Q 7 :                                                                             |
|--------------|---------------------------------------------------------------|----------------|------------|--------------------------------|----------------------------------------------------------------------------------------------|
| 法人名          | 請求元住所                                                         | 税ID            | リンクされた支払方法 | 支払情報                           | 顧客                                                                                           |
| Test Guide   | cdcd, Codlea,<br>Braşov, 505100,<br>Romania                   | RO:RO12345678  | 小切手        | cdcd, Codlea,<br>Braşov, 50510 | なし                                                                                           |
| Paula Try    | Str. Valea Popii,<br>Băcești, Gorj,<br>505100, Romania        | RO:RO12345678  | なし         | なし                             | なし                                                                                           |
| Test Account | REGENT HOUSE,<br>LONDON,<br>London, W3 0XA,<br>United Kingdom | GB:GB675121247 | 小切手        | REGENT<br>HOUSE,               | Organon - 0001093858-RAFAEL SALAZAR VECINO,<br>Organon - 0001029165-JACKIE O CONNELL, +44 詳細 |
| test         | test , test , 0000,<br>Bahamas                                | BS:1111111     | 小切手        | test , test , 0000,<br>Bahamas | Organon - 0001005726-WWT EMEA UK LIMITED, Organon<br>- 0001005860-WWT EMEA UK LTD, +1 詳細表示   |

 必要な情報をすべて入力します。アスタリスク(\*)の付いたフィール ドは必須です。完了したら、「保存」をクリックします。

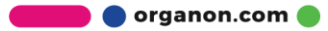

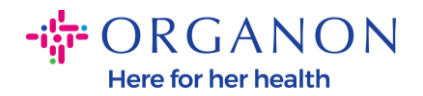

| と人を作成                          |                       |        | ×        |
|--------------------------------|-----------------------|--------|----------|
| 法人名                            |                       | 国/地域   |          |
|                                |                       |        |          |
| <b>請求元住所</b><br>請求元の住所、または郵送ま; | たは対面で支払いを受け取る住所を入力してく | ださい。   | ^        |
| * 国/地域                         | * 住所1                 | 住所2    |          |
|                                | •                     |        | $\oplus$ |
| * 市区町村                         | *都道府県                 | * 郵便番号 |          |
|                                |                       |        |          |
| 请求元コード 🕡                       |                       |        |          |
|                                |                       |        |          |
|                                |                       |        |          |
| <b>発送元住所</b><br>毎日の発送元の実際の住所は、 | ビニですか?合庫住所となる場合が考えられま | ŧ.     | ^        |

```
🛃 請求元住所と同じ
```

[保存] をクリックすると、ポップアップが表示され、新しい法人が設定されたことが通知され、セッションを閉じるか、新しい支払い方法の追加を続行するかを選択できます。

[続行]を選択した場合は、サポートについて銀行詳細の管理方法ガイ ドを参照してください。

🕨 🔵 organon.com 🛑

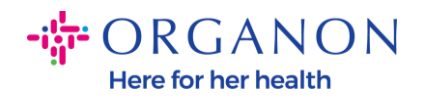

◇ 法人の設定が完了しました。顧客が支払いに使用できる新しい支払方法をこの法人に追加する場合は、以下の[続行]をクリックしてください。
閉じる 続行

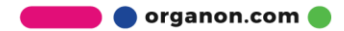